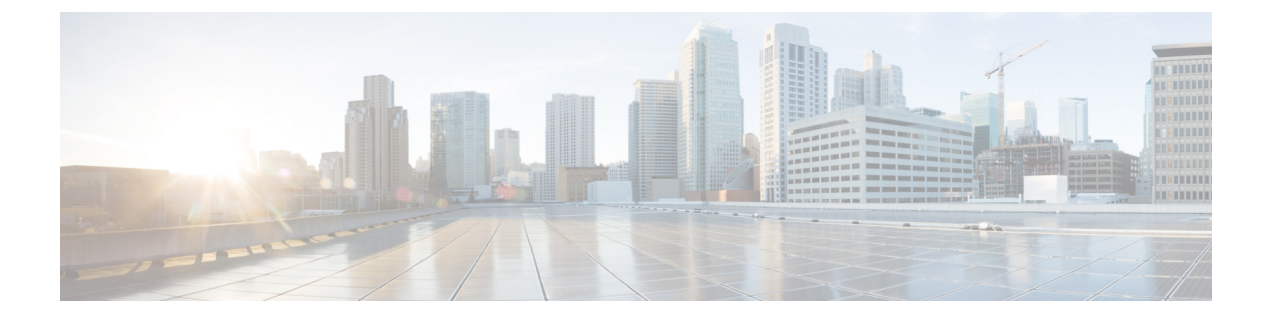

## **Open SDN Controller Basics**

The following topics provide an overview of Open SDN Controller and describe basic information you will need to use this product:

- Overview, page 1
- Key Features, page 2
- Logging In, page 3
- Open SDN Controller GUI, page 4

## **Overview**

The Cisco Open SDN Controller is a commercial distribution of OpenDaylight that delivers business agility through the automation of standards-based network infrastructure. Built as a highly scalable software-defined

1

networking (SDN) application platform, the Open SDN Controller abstracts away the complexity of managing heterogeneous networks to improve service delivery and reduce operating costs.

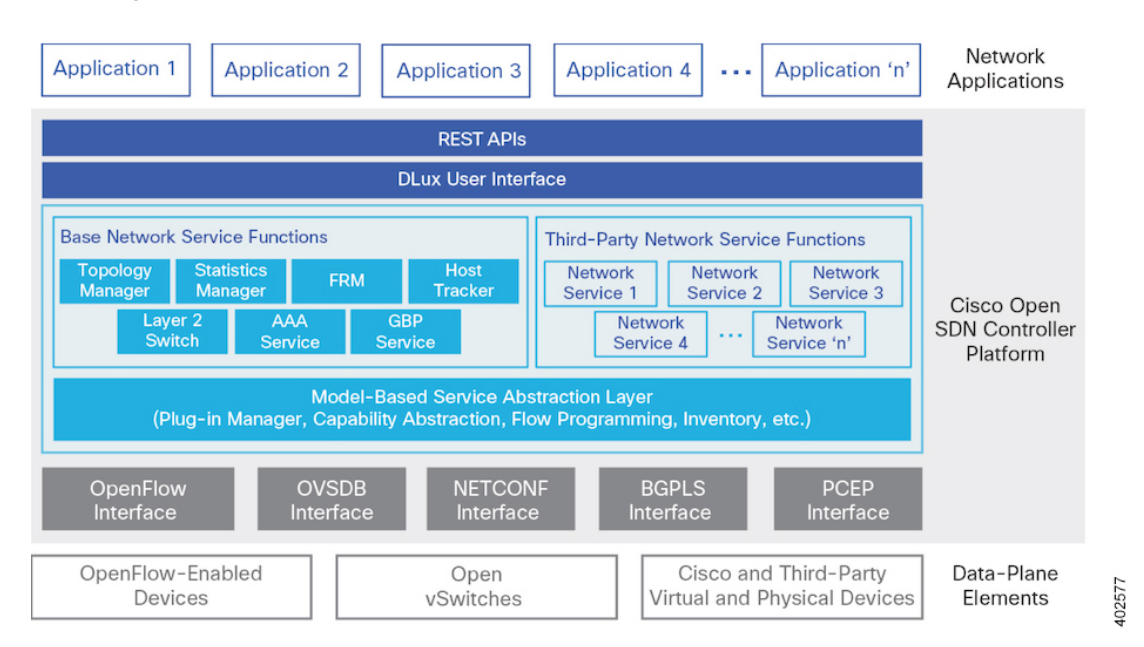

Figure 1: Open SDN Controller Platform Overview

## **Key Features**

The following table summarizes the key features that Open SDN Controller provides.

| Feature                                   | Description                                                                                                    |
|-------------------------------------------|----------------------------------------------------------------------------------------------------|
| Commercial distribution                   | Provides a hardened, validated, and supported OpenDaylight distribution.                                                                            |
| Clustering                                | Allows you to configure multiple controller nodes to act as one in order to ensure the controller's continuous operation.                           |
| Serviceability                            | Provides features such as log collection, metrics collection, and system monitoring.                                                                |
| Open Virtual Appliance (OVA)<br>packaging | Enables simplified installation and deployment flexibility.                                                                                         |
| Cisco DevNet Integration                  | Provides access to the Open SDN Controller application development<br>environment. For more information, visit<br>developer.cisco.com/site/opensdn. |
| IP/MPLS and OpenFlow network support      | Integrated application support of IP/MPLS and OpenFlow networks                                                                                     |

| Feature                                                   | Description                                                                                   |
|-----------------------------------------------------------|-----------------------------------------------------------------------------------------------|
| Northbound Representational State<br>Transfer (REST) APIs | Support application integration to the network.                                               |
| Network services Java APIs                                | Enable the creation of embedded functions to deliver custom controller capabilities.          |
| Southbound device plug-ins                                | Connect virtual and physical network elements, supporting heterogeneous network environments. |

# Logging In

I

#### Procedure

| Step 1 | In a browser supported by Open SDN Controller, open the following URL:                     |
|--------|--------------------------------------------------------------------------------------------|
|        | https:// <controller-ip-address>/#/login</controller-ip-address>                           |
| Step 2 | In the login screen, enter admin as both the username and passphrase and then click Login. |

Cisco Open SDN Controller 1.2 Administrator Guide

## **Open SDN Controller GUI**

The Open SDN Controller GUI is comprised of the following components:

#### Figure 2: Open SDN Controller GUI Components

| 1<br>             | 2<br>Controller               |                                   |        |                                                                                                    |     |           | ()<br>()<br>() | 3) | ? |
|-------------------|-------------------------------|-----------------------------------|--------|----------------------------------------------------------------------------------------------------|-----|-----------|----------------|----|---|
| Applications 🔤    | Features                      |                                   |        |                                                                                                    |     |           |                |    |   |
| lnventory Manager | Manage Features               |                                   |        | O Search                                                                                                    |     |           |                |    |   |
| Model Explorer    |                               |                                   |        |                                                                                                    |     |           |                |    |   |
| OpenFlow Manager  | Feature Name                  | Version                           | \$     | Active                                                                                                    | \$  | Actions   |                |    |   |
|                   | application-without-isolation | 1.0.0                             |        |                                                                                                    |     | S         |                |    |   |
|                   | aries-annotation              | 3.0.1                             |        |                                                                                                    |     | S         |                |    |   |
|                   | blueprint-web                 | 3.0.1                             |        |                                                                                                    |     | S         |                |    |   |
|                   | config                        | 3.0.1                             |        | × .                                                                                                    |     |           |                |    |   |
|                   | cosc                          | 1.0.0-00004.1-SNAPSHOT            |        |                                                                                                    |     | S         |                |    |   |
|                   | cosc-cvpn-ovs                 | 0.1.1-Helium-SR1-00004.1-SNAPSHOT |        | ~                                                                                                    |     |           |                |    |   |
|                   | cosc-cvpn-ovs-rest            | 0.1.1-Helium-SR1-00004.1-SNAPSHOT |        | <ul> <li>Image: A second second s</li></ul> |     |           |                |    |   |
|                   | cosc_cds_all                  | 1.0.0-00004.1-SNAPSHOT            |        | <ul> <li></li> </ul>                                                                                                    |     |           |                |    |   |
|                   | cosc_cds_openflow             | 1.0.0-00004.1-SNAPSHOT            |        | ~                                                                                                    |     |           |                |    |   |
|                   | cosc_core                     | 1.0.0-00004.1-SNAPSHOT            |        | ~                                                                                                    |     |           |                |    |   |
|                   |                               |                                   | Previo | ous 1 2                                                                                                    | 3 4 | 5 24 Next |                |    |   |

| Callout | Component         | Description                                                                                                    |  |  |  |
|---------|-------------------|----------------------------------------------------------------------------------------------------|--|--|--|
| 1       | Applications pane | Provides a launching point for the applications that Open SDN Controller provides to facilitate the administration of your network:          |  |  |  |
|         |                   | BGPLS Manager                                                                                                    |  |  |  |
|         |                   | Inventory Manager                                                                                                    |  |  |  |
|         |                   | Model Explorer                                                                                                    |  |  |  |
|         |                   | OpenFlow Manager                                                                                                    |  |  |  |
|         |                   | PCEP Manager                                                                                                    |  |  |  |
|         |                   | <b>Note</b> To minimize or maximize the Applications pane, click the arrow icon located in the top right-hand corner of the pane.            |  |  |  |
| 2       | Content           | Displays the content applicable to the application or page that was last opened.                                                             |  |  |  |
|         | pane              | <ul> <li>For more information about a particular application or page, see its<br/>corresponding topic in this guide.</li> </ul>              |  |  |  |
|         |                   | • For a description of the toolbar available in the BGPLS Manager, OpenFlow Manager, and PCEP Manager applications, see Application Toolbar. |  |  |  |
|         |                   |                                                                                                    |  |  |  |

1

| 3       | Main | Provides the following four menus:                                                                                                    |
|---------|------|----------------------------------------------------------------------------------------------------|
| toolbar |      | • Monitoring menu: From here, you can open the Logs Dashboard, Metrics Dashboard, and Services Status page. See Monitoring Your System for more information.                                                                                                    |
|         |      | • Management menu: From here, you can open the feature and user management pages. See Managing Your System for more information.                                                                                                    |
|         |      | • User menu: From here, you can select <b>Logout</b> to log out of Open SDN Controller.                                                                                                    |
|         |      | • Help menu: From here, you can access documentation for the REST APIs that<br>the controller supports. You can also export the latest diagnostic information<br>for your system. See Viewing REST API Documentation and Exporting<br>Diagnostic Information for more information. |

## **Application Toolbar**

I

The following table describes the features available in the toolbar shared by the BGPLS Manager, OpenFlow Manager, and PCEP Manager applications.

| Button | Description                                                                                                    |
|--------|----------------------------------------------------------------------------------------------------|
| 8      | Click to select one or multiple devices in the topology. To select multiple devices, either hold down the Shift key while you click each device or draw a rectangle around them.                                                                           |
| ¥      | Click to move the entire topology or particular devices within the topology.                                                                                                    |
| +      | Click to zoom out the topology.                                                                                                    |
| -      | Click to zoom in the topology.                                                                                                    |
| Q      | Click to zoom in on a particular area of the topology. Draw a rectangle around the device or devices you want to focus on.                                                                                                    |
|        | Click to restore the default topology view and display the entire topology within the content pane.                                                                                                    |
| °}•    | When multiple devices are selected, click to group those devices. Once devices are grouped, a single icon depicts all of the devices in that group. To toggle between viewing the group icon and the icons for the individual devices, click the +/- sign. |
| K 3    | Click to view the application in full-screen mode.                                                                                                    |

٦

| Button | Description                                                                                  |
|--------|----------------------------------------------------------------------------------------------|
| \$     | Click to specify how devices are displayed in the topology and the color theme that is used. |